## LearnMate 5.2 on Linux

INSTALLATION GUIDE

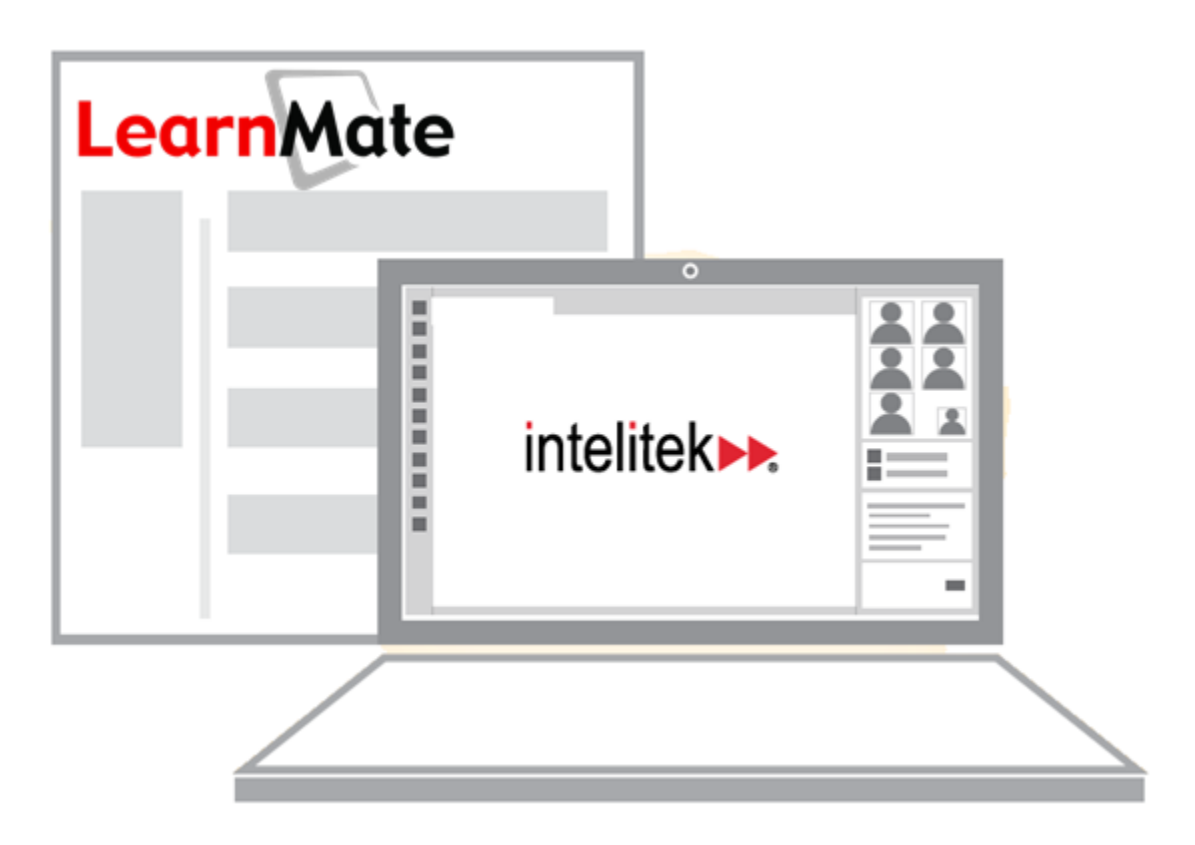

Catalog # 200078 Rev. B

December 2015

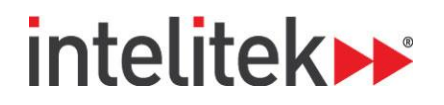

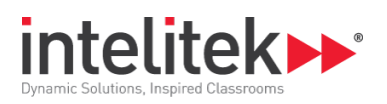

Copyright © 2015 Intelitek Inc. LearnMate 5.2 Installation on Linux # 200078 Rev. B December 2015

Every effort has been made to make this guide complete and as accurate as possible. However, no warranty of suitability, purpose or fitness is made or implied. Intelitek Inc. is not liable or responsible to any person or entity for loss or damage in connection with or stemming from the use of the software, equipment and/or the information contained in this publication.

Intelitek Inc. bears no responsibility for errors which may appear in this publication and retains the right to make changes to the software, equipment and manual without prior notice.

Intelitek Inc. Toll Free: 800-221-2763 Phone: 603-625-8600 Fax: 603-437-2137 Email: info@intelitek.com

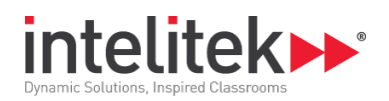

## LearnMate 5.2 Installation on Linux

This guide documents the installation process for LearnMate 5.2 on the Linux operating system. In the event that you encounter any difficulties with the installation, contact Intelitek support at 1-800-221-2763.

## To Install LearnMate 5.2 on Linux:

- 1. Create a server with Apache, MySQL, and PHP. XAMPP can be used to create this server.
- 2. Access and extract the Ims-v5.2.zip file. You can download it here: https://s3.amazonaws.com/unad-linux-site/Ims-v5.2.zip
- 3. Copy and paste the extracted Ims folder to your site.
- **4.** In the Apache **httpd.conf**, define the **Ims** folder both in the <Directory> section and the <virtual hosts> section.
  - <Directory> section example:
    - <Directory "/var/www/html/lms"> Options Indexes FollowSymLinks ExecCGI Includes AllowOverride All Require all granted </Directory>
  - virtual hosts> section example:
    - <VirtualHost \*:80>
      ServerAdmin ramesh@thegeekstuff.com
      DocumentRoot "/var/www/html/lms"
      ServerName www.meta.unad.co
      ErrorLog logs/lms/error\_log
      CustomLog logs/lms/access\_log common
      </VirtualHost>
- 5. Create a folder outside of the Apache ServerRoot folder.
- **6.** Give the new folder read/write permissions. (775 should be sufficient. However, if you encounter problems, change it to 777.)
- 7. Access and extract the **Ims.sql.zip** file. You can download it here: <u>https://s3.amazonaws.com/unad-linux-site/Ims.sql.zip</u>
- **8.** Run the extracted **Ims.sql** file on your MySQL server. A database named **Ims5** containing all of the necessary tables is created.
- 9. Access the Ims folder and open the config.php file for editing.

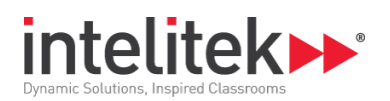

- **10.** In the **config.php** file, modify the following variables:
  - a. **\$CFG->dbhost** to the location of your MySQL server (if it is not in **localhost**).
  - b. **\$CFG->dbname** if you changed the database name from **Ims5\_db**.
  - c. **\$CFG->dbuser** to your database username.
  - d. **\$CFG->dbpass** to your database password.
  - e. **\$CFG->wwwroot** to your URL (including http://).
  - f. **\$CFG->dirroot** to the location of the **Ims** folder on the server.
  - g. **\$CFG->dataroot** to the folder you created in step 5.
- **11.** Access and extract the **slss.zip** file. You can download it here: <u>https://s3.amazonaws.com/unad-linux-site/slss.zip</u>
- **12.** Copy and paste the extracted **siss** folder to your **Ims** folder.
- **13.** Browse to the URL you defined for the site for testing.